|                                            | BD I                                                                                                    | Rapid Antigen POC                                                                                                    |
|--------------------------------------------|----------------------------------------------------------------------------------------------------|----------------------------------------------------------------------------------------------------|
| 1. Ensure an or<br><u>Manual Entr</u>      | der has been place<br><mark>y - Coronavirus (CC</mark>                                                                                                    | ed for the rapid antigen point-of-care (POC) test.<br>DVID-19) BD Rapid Ag POC                                                                                                    |
| 2. Open the Sir                            | ngle Patient Task Lis                                                                                                    | t and locate the associated order task.                                                                                                    |
| Task/Orde                                  | r<br>Rapid Ag POC 09/30/20 9:00:00 America/                                                                                                    | Task Date ^           /Chicago, Chest pain         > 09/30/20 09:00 AM                                                                                                    |
| 4. Complete re                             | quired COVID-19 Ar                                                                                                    | ntigen field based on result of BD rapid POC test.                                                                                                    |
| 4. Complete re<br>Click the gre<br>✓■⊙I ്€ | quired COVID-19 Ar<br>en check mark in th<br>(★ ★ ) ■ 🛙 🖻                                                                                                    | ntigen field based on result of BD rapid POC test.<br>ne upper left corner to complete the powerform.                                                                                                    |
| 4. Complete re<br>Click the gre            | quired COVID-19 Ar<br>en check mark in th                                                                                                    | ntigen field based on result of BD rapid POC test.<br>The upper left corner to complete the powerform.<br>COVID-19 Rapid Antigen POC - ZZTEST, TESTING<br>By: Cerner Test, AMBERNLEPN Cerner                                                                                                    |
| 4. Complete re<br>Click the gre            | quired COVID-19 Ar<br>en check mark in th                                                                                                    | htigen field based on result of BD rapid POC test.<br>the upper left corner to complete the powerform.<br>COVID-19 Rapid Antigen POC - ZZTEST, TESTING<br>By: Cerner Test, AMBRINLEN Cerner<br>By: Cerner Test, AMBRINLEN Cerner<br>Performing location: Family Medicine:<br>Performing location: Family Medicine:<br>Testing, the comments: |
| 4. Complete re<br>Click the gre            | quired COVID-19 Ar<br>en check mark in th<br>30/2020 v v v v cor<br>COVID-19 Antigen:<br>* If the test is invalid, the BD Veritor Syster<br>Instrument will display "CONTROL INVALID"<br>and the test or control must then be repeat<br>When patient remain available for repeat<br>the place select the final result (positive/negal<br>after all necessary repeat testing has been<br>completed. | Artigen field based on result of BD rapid POC tests to upper left corner to complete the powerform.   COVUE-19 Repid Antigen POC - ZZTEST, TESTNO     Br     Cerner Test, AMBRNUPN Cerner     Collected by:        Collected by:        Performing location:        Kerrer, Kerrer, Kerrer, Kommentes:                                       |